## Deney 6: Transistör karakteristiğinin çıkartılması

## Deneyin Amacı: Transistörün çalışmasının öğrenilmesi

## Simülasyon Çalışması:

- 1) Şekil 1'deki değerler için I<sub>B</sub>, I<sub>C</sub> ve V<sub>CE</sub>'yi hesaplayınız ve deney esnasında ölçtüğünüz değerlerle karşılaştırınız.
- Deneye girmeden önce Şekil 1'deki devreyi OrCAD programında oluşturup V2 gerilim kaynağı yerine Vsin bağlayarak offset değeri 5V, ampl değeri 10V<sub>pp</sub> ve freq değeri 50 Hz olacak şekilde ayarlayınız. Daha sonra, R1 direncini sırası ile 50kΩ, 100kΩ, 150kΩ, 200kΩ ayarlayarak her direnç değeri için transistor karakteristiğini grafiğini kaydediniz.
  (Not1: Transistor karakteristiği grafikleri oluşturulurken X ekseni V<sub>CE</sub> ve Y ekseni Ic olacak şekilde ayarlayınız. Not2: Toplam 4 farklı grafik oluşması gerekiyor.)

## Deneyin Yapılışı:

- 1. Şekil 1'deki bağlantıyı kurarak I<sub>B</sub>, I<sub>C</sub> ve V<sub>CE</sub>'yi ölçünüz.
- V<sub>2</sub> kaynağı yerine sinyal generatörünü bağlayınız. Sinyal frekansını 50Hz, sinyal genliğini 10V<sub>pp</sub> ve sinyalin offset'ini 5V olarak ayarlayarak Şekil 1'deki devreyi kurunuz.
- Osiloskop kullanılarak transistör üzerindeki gerilim (Vce) ile R<sub>2</sub> direncinden geçen akım (Ic) ölçecektir. (İpucu:2 adet prob kullanılacağı için prob ortak noktalarının bağlantısını iyi ayarlamanız gerekmektedir.) Uygun bağlantıları yapınız.
- 4. 4 farklı R<sub>1</sub> direnci (50k $\Omega$ , 100k $\Omega$ , 150k $\Omega$ , 200k $\Omega$ ) için 3. adımı tekrarlayınız.

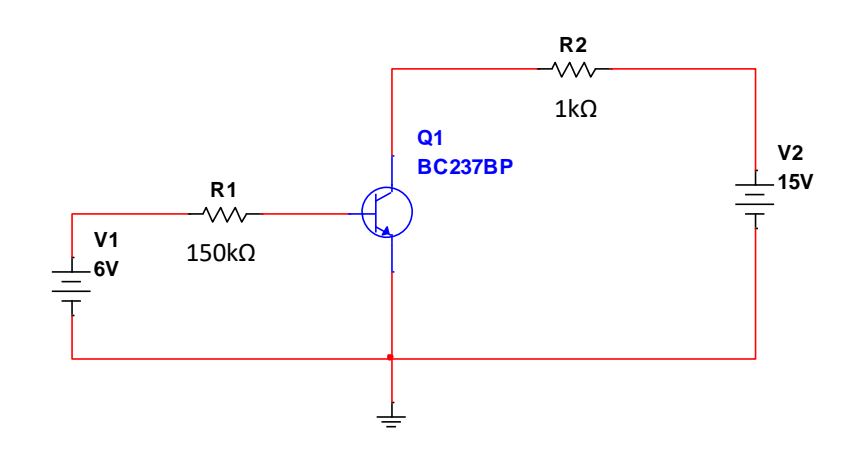

Şekil 1: Deney bağlantı şeması.